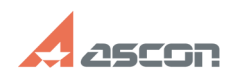

## Obtaining license error 31 while[..]

| Obtaining l                                                                                                    | icense error 31 while[]                                                                                                    |              |                     | 07/16/2024 11:20:36 |
|----------------------------------------------------------------------------------------------------|----------------------------------------------------------------------------------------------------|--------------|---------------------|---------------------|
|                                                                                                    |                                                                                                    |              |                     | FAQ Article Print   |
| Category:                                                                                                    | FAQ in English::Software Protection                                                                                            | Last update: | 06/09/2021 19:10:43 |                     |
| State:                                                                                                    | public (all)                                                                                                    |              |                     |                     |
|                                                                                                    |                                                                                                    |              |                     |                     |
| Keywords                                                                                                    |                                                                                                    |              |                     |                     |
| 31, hasp, error license o                                                                                                    | btain                                                                                                    |              |                     |                     |
|                                                                                                    |                                                                                                    |              |                     |                     |
| Problem (public)                                                                                                    |                                                                                                    |              |                     |                     |
| While launching KOMPA:<br>appears:                                                                                                    | 5-3D obtaining license error-message with code 31                                                                              |              |                     |                     |
| Solution (public)                                                                                                    |                                                                                                    |              |                     |                     |
| This error occurs if you t<br>for it.                                                                                                    | ry to use application or add-on not having license                                                                             |              |                     |                     |
| First of all check what a                                                                                                    | oplications and libraries you are using:                                                                                       |              |                     |                     |
| <ul> <li>for current version - ch<br/>are used and absent, us</li> </ul>                                                                                          | eck in menu Applications/Configurator what licenses<br>ing filter                                                              |              |                     |                     |
| - for previous versions                                                                                                    | check it in Library Manager.                                                                                                   |              |                     |                     |
| Then open [1]Admin Co<br>licenses for these applic<br>not:                                                                                                    | ntrol Center/Features page and check if you have ations and if the licenses have already expired or                            |              |                     |                     |
| You may disable absent<br>KOMPAS-3D:                                                                                                    | or expired licenses in Configurator and then restart                                                                           |              |                     |                     |
| See also FAQ#[2]70061                                                                                                    | 4                                                                                                    |              |                     |                     |
| If you need these absen                                                                                                    | t licenses, please, email at [3]contact@ascon.net.                                                                             |              |                     |                     |
| If recommendations abc<br>[4]support@ascon.net. /<br>[5]Admin Control Center                                                                                      | ve does not help to solve the problem, please, email at<br>Attach screenshot of the error and screenshot of<br>/Features page. |              |                     |                     |
| <ol> <li>http://localhost:1947</li> <li>https://sd.ascon.ru/o</li> <li>mailto:contact@ascc</li> <li>mailto:support@ascc</li> <li>http://localhost:1947</li> </ol> | /features.html<br>trs/public.pl?Action=PublicFAQZoom;ItemID=614<br>n.net<br>n.net<br>/features.html                            |              |                     |                     |